- **1.** Open your Internet Browser (Internet Explorer, Netscape etc...)
- 2. Copy and paste this URL in the Address line:

http://www.myschoolbuilding.com/myschoolbuilding/MyScheduleNew\_wiz1.asp?acctnum =199749582

## \*\* Special Note \*\*

You may also be able to access the schedule request page via the district website.

3. Enter your Email Address to login to the schedule request page

| Plainville Public Schools |                                             |
|---------------------------|---------------------------------------------|
|                           |                                             |
| Welcome! To beg           | gin, please enter your email address below. |
| Email Add                 | ress                                        |
|                           | Submit                                      |
|                           |                                             |

4. If you do not see the screen below, click on Schedule Request Tab.

| Schedule Request My Requests                                                   | My Settings                                                                |                                                                             |
|--------------------------------------------------------------------------------|----------------------------------------------------------------------------|-----------------------------------------------------------------------------|
| New Schedule                                                                   |                                                                            |                                                                             |
| Normal Schedule<br>Single date<br>- Multiple dates<br>- Same<br>location/areas | Recurring Schedule<br>Daily<br>Weekly<br>Monthly<br>Same<br>Iocation/areas | Irregular Schedule<br>Single date<br>Huitiple<br>Location #2<br>Location #2 |

- 5. Select your Schedule type
  - A. *Normal Schedule*: Used for events that will occur on a single day or up to 20 dates. All events will be at the same location, room(s), and time.
  - B. *Recurring Schedule*: Used for up to 100 dates that follow a set recurrence pattern. All events will be at the same location, room(s), and time.
  - C. *Irregular Schedule*: Used for a combination of event needs. All events will occur at the same location, but each room can be schedule on different dates and times..

6. Fill out all boxes with a ✓ mark beside it. Type in your Event Title and Event Description. Click on the drop down arrows to see your selection choices for each box. Choose your event Dates by clicking on the date in the calendar boxes. You can click on the black arrows in the calendar boxes to change months. Also include your event Start and End Times. Note: If you are requesting multiple spaces, you may want to leave the Area box blank. This will allow you to see every room at the selected Location.

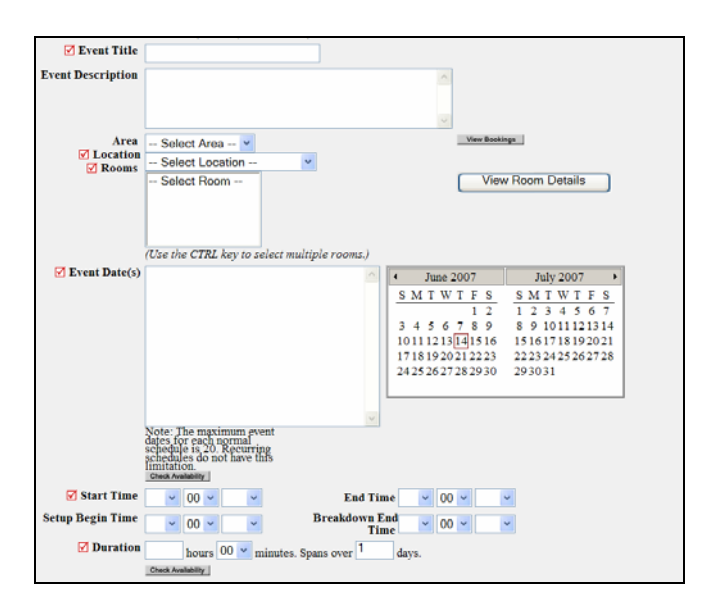

## \*\* Special Note \*\*

Always use the <u>View Bookings</u> button to check if the room(s) you want are available.

**7.** Follow the same process to fill in the Organization Information and Insurance Information sections.

| Organization Informa | tion                  |                          |                         |
|----------------------|-----------------------|--------------------------|-------------------------|
| 🗹 Organization       | Select Organization   | *                        | Note                    |
| Contact Name         | or new                | Type Sele                | ect Organization Type 💌 |
|                      | No Contacts Availat   | ole 👻                    |                         |
|                      | 🗹 First Name          | 🗹 Last Name              |                         |
|                      |                       |                          |                         |
|                      | ✓ Email               |                          | ✓ Day-Time Phone        |
|                      | Evening Phone         |                          | Cellular Phone          |
|                      | Localing Floore       |                          |                         |
| Billing Address      |                       | 1                        |                         |
|                      |                       |                          |                         |
|                      |                       |                          |                         |
|                      | Use Organization Bill | ina Addraee              | ·                       |
| Document Number      |                       |                          |                         |
| DO North             |                       | (e.g. contract or permit | number)                 |
| PO Number            |                       |                          |                         |
| T                    | _                     |                          |                         |
| Company              | <b>n</b>              |                          |                         |
| company              |                       |                          |                         |
| Company Policy<br>No |                       |                          |                         |
| Coverage             |                       |                          |                         |
| Coverage Deter       |                       |                          |                         |
| Coverage Dates       |                       | To To                    |                         |
|                      |                       |                          |                         |

8. Continue by entering any Setup Requirements need for your event.

| Required Maintenance<br>Services | Service description |    |
|----------------------------------|---------------------|----|
| Event Setup                      | Type needs here     | 10 |
| D P/A System                     | ĺ.                  | 12 |
| Parking                          |                     | 2  |
| Partitions                       |                     | 6  |
| Scoreboards                      |                     | 13 |

**9.** Finish by entering the Number Attending your event and any Other Needs not listed above. Complete your request by entering the submittal Password at the bottom of the page. The submittal password is **facilities**.

| Number Attending<br>Number of Adults<br>Number of Children |                                                          |
|------------------------------------------------------------|----------------------------------------------------------|
| Other Needs                                                | A                                                        |
| Event Visibility                                           | Display events on the facilities use calendar Yes ○ No ④ |
| V I assword                                                | Forgot Password?                                         |
|                                                            | Save Reset                                               |

**10.** To view or print a list of your requests, click on the "My Requests" Tab, then "My Schedule Requests". Here you will find up to date information on your requests including the current status and any billed charges.

| Got a problem? Email us                                                                                                    |                                                                              |                                                                          |                                                                                        |                                                        |
|----------------------------------------------------------------------------------------------------|------------------------------------------------------------------------------|--------------------------------------------------------------------------|----------------------------------------------------------------------------------------|--------------------------------------------------------|
| Maint Request VIT Requ                                                                                                    | est Schedule Req                                                             | uest My Requests                                                         | Settings Hel                                                                           | P                                                      |
|                                                                                                    |                                                                              |                                                                          |                                                                                        |                                                        |
| My Maint Requests   My IT R<br>My Schedule Requests<br>List My R                                                                                 | equests   My Schedule                                                        | e Requests                                                               |                                                                                        |                                                        |
| Click Click                                                                                                    | to sort the schedules<br>to view details of the<br>on schedule title to canc | table by that column.<br>associated schedule.<br>el/change the schedule. |                                                                                        |                                                        |
| List of Requested Schedules<br>Search for "                                                                                                    |                                                                              |                                                                          |                                                                                        |                                                        |
| Search this results for:<br>1 - 2 of total 2 listed<br>Sort Schedules by Organization<br>A B C D E F G H I J K L M N O P O R S T U V W X Y Z All |                                                                              |                                                                          |                                                                                        |                                                        |
| FSSchedule ID 🗖<br>Title 🗖<br>No of Events 🗖                                                                                                    | Status<br>Schedule State<br>Organization<br>Declined Reason                  | Location <b>=</b><br>Room                                                | Recurrence <b>n</b><br>Start Date <b>n</b><br>End Date <b>n</b><br>Event Date <b>n</b> | Schedule Fees<br>Total Invoiced 🗖<br>Total Collected 🗖 |
| 122290 🖗<br>CoE Basketball Clinic<br>4                                                                                                    | Approved<br>Activated<br>Church of Emmanuel                                  | Beatrice H. Wood School<br>Wood School Gym                               | Non-recurring<br>7/23/2007<br>7/24/2007<br>7/25/2007<br>7/26/2007                      | View Fees<br>\$0.00<br>\$0.00                          |
| 121852 🔍<br>SchoolDude Training<br>2                                                                                                    | Approved<br>Activated<br>Plainville PTO                                      | Anna Ware Jackson School<br>Media Center                                 | Non-recurring<br>6/6/2007<br>6/7/2007                                                  | View Fees<br>\$10.80<br>\$10.80                        |
| 1 - 2 of total 2 listed                                                                                                    |                                                                              |                                                                          |                                                                                        | ious 20 Next 20 🕨                                      |